## Electronic Statement Enrollment

1. Login to NetTeller and click the **ES** tab.

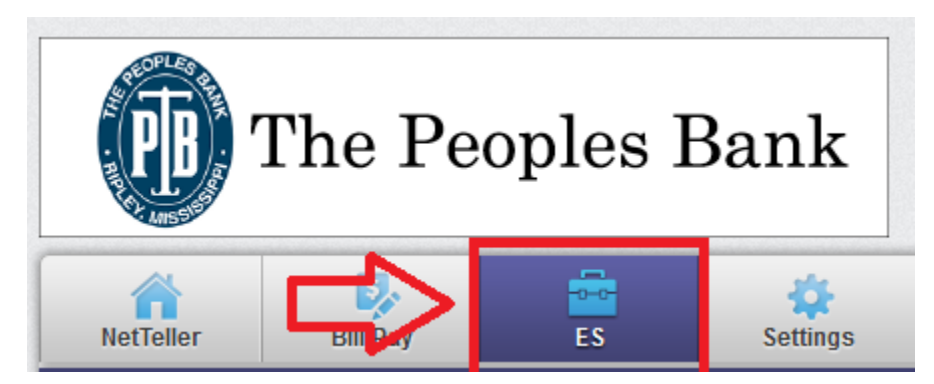

- 2. Enter your Email address.
- 2. Please review the following email address. If not correct, please update it in the space shown.

|                 | 1 |
|-----------------|---|
| vou@domain.com  |   |
| , oue domaineon |   |

- 3. Enter a Security Phrase of your choice.
- 3. Please enter a security phrase to be displayed on all valid emails sent from this site.

Some Phrase

- 4. Enter the enrollment passcode: eDocs
- 4. Please enter the enrollment passcode in the field immediately below. To see the passcode, click here.

eDocs

5. Scroll to the bottom of the disclosure and then select I agree. Click Enroll Now.

## 5. Please read the disclosure below. You must scroll to the bottom of the disclosure before agreeing to the terms listed.

| Adobe Acrobat Reader 6.0 or higher                                                                                                    | *    |    |  |  |  |  |
|----------------------------------------------------------------------------------------------------|------|----|--|--|--|--|
| Your statements will be available to you online for 180 days. You will continue to have the option to request historical statements, for which fees may apply; please refer to the applicable account agreement and disclosures for details. If you wish to receive a paper copy of a disclosure or other information presented to you electronically you |      |    |  |  |  |  |
| can contact us by phone at 662-837-8191, at support@tpbripley.com, or by writing us at The Peoples Bank, Attn: Electronic Document Department, P.O. Box 419, Ripley,<br>MS 38663.                                                                                                    |      |    |  |  |  |  |
| ☑ I agree to the listed terms Click here to see a san                                                                                                    | nple | do |  |  |  |  |
| Enroll Now 🔘                                                                                                    |      |    |  |  |  |  |

## **Multiple Recipients**

1. Select Additional Recipients. Specify a Username, Email, and unique Access Pin. Then click Save.

| eStatements/Notices | Sign Up/Changes      | Email Settings | Additional Recipients |
|---------------------|----------------------|----------------|-----------------------|
| Additional Rec      | ipients              |                |                       |
| Usornamo            | Email Addrocc        | Access DIN     |                       |
| SomeUsername        | someoneelse@mail.com | ••••           | Save Cancel           |
|                     | Add Additional Rec   | ipients 🔘      |                       |

2. Click **Assign Documents** for the Recipient you just created.

| Additional                | Recipients                            | <b></b>                      |  |  |  |
|---------------------------|---------------------------------------|------------------------------|--|--|--|
|                           |                                       | 47                           |  |  |  |
| Username<br>SomeUsername  | Email Address<br>someoneelse@mail.com | Edit Assign Documents Delete |  |  |  |
| Add Additional Recipients |                                       |                              |  |  |  |

3. Select the Accounts you want them receive Statements on.

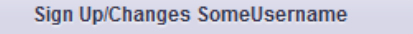

**Instructions:** Below is a list of accounts and document types that are available for enrollment in electronic delivery. You may place a check document or account, you will be unenrolled in electronic delivery for those applicable documents and/or accounts. No selections will be si

Note: Accounts and documents shown with a gray checkbox denote that they have already been enrolled. These may include joint and/o

Enroll All Available Accounts and Document Types Shown

Enroll Accounts

 Image: Constraint of the second statement is a constraint of the second statement is a constatement is a constraint of

Save Settings 💭